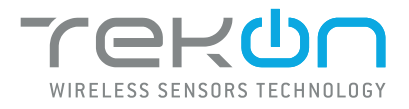

## PT100 MODBUS TEMPERATURE HEAD TRANSMITTER THM501

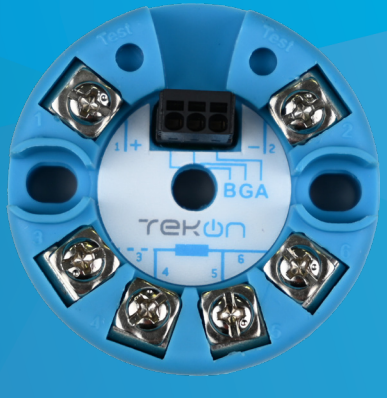

## **INSTALLATION GUIDE**

IG\_INHD\_THM501\_E02A

 TEKON ELECTRONICS | AVEIRO, PORTUGAL

 P.: +351 234 303 320
 M.: +351 933 033 250
 E.: sales@tekonelectronics.com

**TEKONELECTRONICS.COM** 

# PT100 TEMPERATURE HEAD TRANSMITTER THM501

# **INSTALLATION GUIDE**

Table of contents

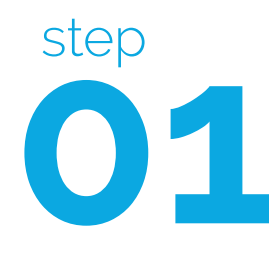

CONNECT AND CONFIGURE THM501 TEMPERATURE HEAD TRANSMITTER

Pages 3 to 10

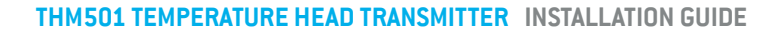

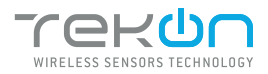

#### step **01**

01

CONNECT AND CONFIGURE THM501 TEMPERATURE HEAD TRANSMITTER

DOWNLOAD AND INSTALL "TEKON CONFIGURATOR" FREE SOFTWARE FROM TEKON ELECTRONICS WEBSITE

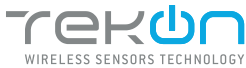

#### step CONNECT AND CONFIGURE THM501 TEMPERATURE HEAD TRANSMITTER 04 Open the THM501 device page. You can enter the device's page in the following ways: 1st option: Click on "WIRED TRANSMITTERS" in the left menu and then click on the device. TEKON CO Quick, easy and sm TEKON CONFIGURATOR Quick, easy and smart configuration Transmitters DEVICES DEVICES TDU301-1 TOUSO2-1 TH-F101 TH-F102-1 TH-F102-1 0 For you to get the most out of our portfolio quickly and easily. Configure a complete project with just a few entries. Search the product by typing the name. THMS021 SMART SENSORS SMART SEN 2nd option: Type the name of the device in the "Search Device" field on the home page and select. Tekon Configurator o × TEKON CONFIGURATOR Quick, easy and smart configuration rekun DEVICES For you to get the most out of our portfolio quickly and easily. SMART TRANSMITTERS Configure a complete project with just a few entries. Search the product by typing the name. SMART SENSORS тнмзо

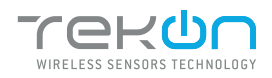

step 0

### CONNECT AND CONFIGURE THM501 TEMPERATURE HEAD TRANSMITTER

| 05 | Load the | "Port COM"              | corresponding to the THM                                                                        | 501                                                       |
|----|----------|-------------------------|-------------------------------------------------------------------------------------------------|-----------------------------------------------------------|
|    |          |                         |                                                                                                 | TEKON CONFIGURATOR<br>Quick, easy and smart configuration |
|    |          | DEVICES                 | Wired Transmitters > Transmitters > THM501                                                      |                                                           |
|    |          | SMART TRANSMITTERS      | THM501 B                                                                                        | (Disconnected ())                                         |
|    |          | SMART SENSORS           | Port COH<br>Select CON V<br>COR4<br>COR4<br>COR6                                                | C Hodbus Hode                                             |
|    |          | WIRED TRANSMITTERS      | CON25<br>Sensor Fype<br>Temperature Unit<br>Colous                                              |                                                           |
|    |          |                         | Temperature       MadbuckAdness       1       Baudrate (bps)       4800       Parity       None |                                                           |
|    |          |                         | Stophits (2 V                                                                                   |                                                           |
|    |          |                         |                                                                                                 |                                                           |
|    |          | Tekon Configurator v1.0 |                                                                                                 |                                                           |

If the USB cable has already been connected before opening the device page, "Port COM" will appear in the list, otherwise you need to click on the "🖅" button.

| 06 | Select corr | esponding Port (        | COM <sup>2</sup> .                                     |                                                           |
|----|-------------|-------------------------|--------------------------------------------------------|-----------------------------------------------------------|
|    |             | Tekon Configurator      |                                                        | - 🗆 X                                                     |
|    |             |                         |                                                        | TEKON CONFIGURATOR<br>Quick, easy and smart configuration |
|    |             | DEVICES                 | # Wired Transmitters $>$ Transmitters $>$ THM501       |                                                           |
|    |             | DEVICES                 | тнм501 🗈                                               |                                                           |
|    |             | SMART TRANSMITTERS      |                                                        | Disconnected ()                                           |
|    |             | Ċ                       | Port COM<br>(COM26 ) 3                                 | U<br>Modbus Node                                          |
|    |             | SMART SENSORS           | Transmitter Description                                |                                                           |
|    |             | WIRED TRANSMITTERS      | Sensor Type PT100 2 wires *                            |                                                           |
|    |             |                         | Temperature<br>Modbus Address                          |                                                           |
|    |             |                         | Baudrate (bpc) 4800 V<br>Parity None V<br>Stophits 2 V |                                                           |
|    |             |                         |                                                        |                                                           |
|    |             |                         |                                                        |                                                           |
|    |             |                         |                                                        |                                                           |
|    |             | Tekon Configurator v1.0 |                                                        | Ø WRITE DEVICE                                            |
|    |             |                         |                                                        |                                                           |
|    |             |                         |                                                        |                                                           |

<sup>&</sup>lt;sup>2</sup> You can check device's serial port name in "Device Manager" on Microsoft <sup>®</sup> Windows<sup>®</sup> operating system.

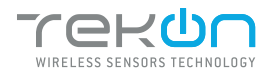

step

## **O1** CONNECT AND CONFIGURE THM501 TEMPERATURE HEAD TRANSMITTER

| 07 | Click on <i>Connect</i> ( 💩 ) button.                                                                                                    |
|----|----------------------------------------------------------------------------------------------------|
|    | Construction   Construction Construction <p< th=""></p<> |
| A  | <b>NOTE:</b><br>You have a 10 seconds window to entry in configuration mode after conect the power plug.                                                                                                    |
| 08 | The software will connect to the device.                                                                                                    |
|    |                                                                                                    |
|    | <b>NOTE:</b><br>If the software is unable to connect to the device, the <u>correction Falled</u> status is displayed. If it hasn't<br>connected, go back to the previous steps and check the port COM.                                                                                                    |

09

In configuration mode you can set Transmiter Description, Sensor Type, Temperature Unit, Modbus Address, Baudrate(bps) and Parity.

To save the values click on "WRITE DEVICE".

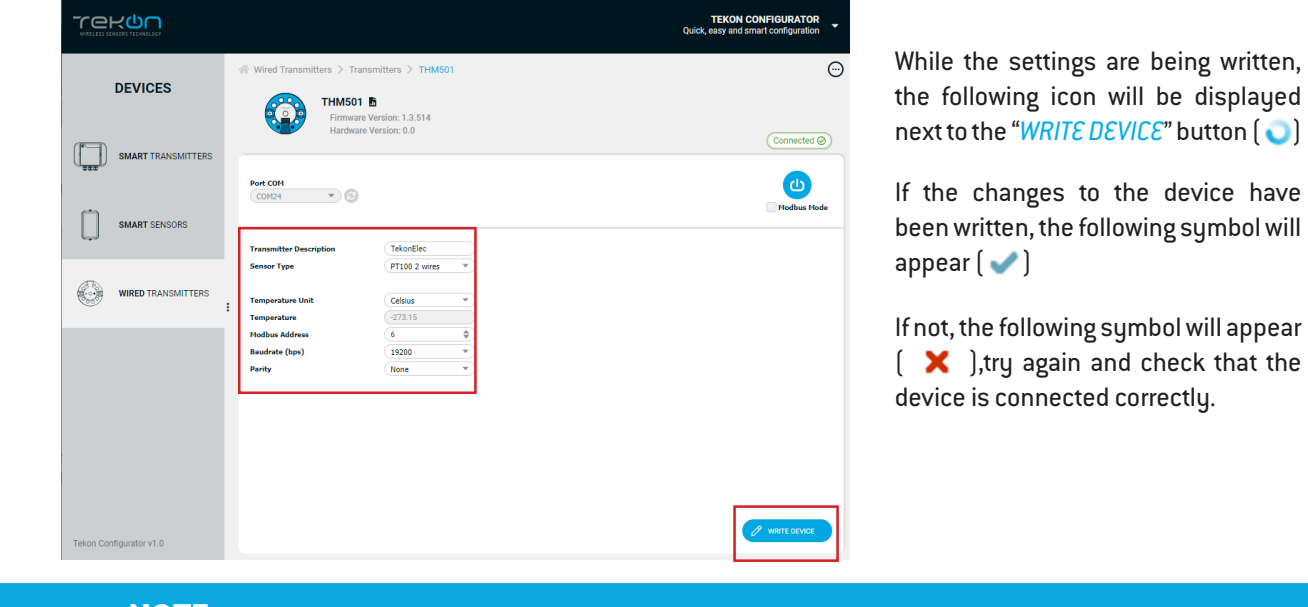

#### NOTE:

The "WRITE DEVICE" button will only be active when there is a change to one of the editable fields, if there is no change it will be disabled.

#### 10

Click on the button (()) to exit *configuration mode* and return the device to normal operating mode.

|                         |                                                                 | Quick, easy and smart configuration |
|-------------------------|-----------------------------------------------------------------|-------------------------------------|
| DEVICES                 | Wired Transmitters > Transmitters > THM501                      |                                     |
| SMART TRANSMITTERS      | Port CON                                                        |                                     |
| SMART SENSORS           | Transmitter Description TekonElec                               | Hodbus Hod                          |
| WIRED TRANSMITTERS      | Sensor Type PT100 2 wires Temperature Unit Celsius              |                                     |
|                         | Temperature -273.15<br>Nodbus Address 6<br>Baudrate (bps) 19200 | ≩<br>₹                              |
|                         | Party Rone                                                      |                                     |
|                         |                                                                 |                                     |
|                         |                                                                 |                                     |
| Tekon Configurator v1.0 |                                                                 |                                     |

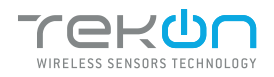

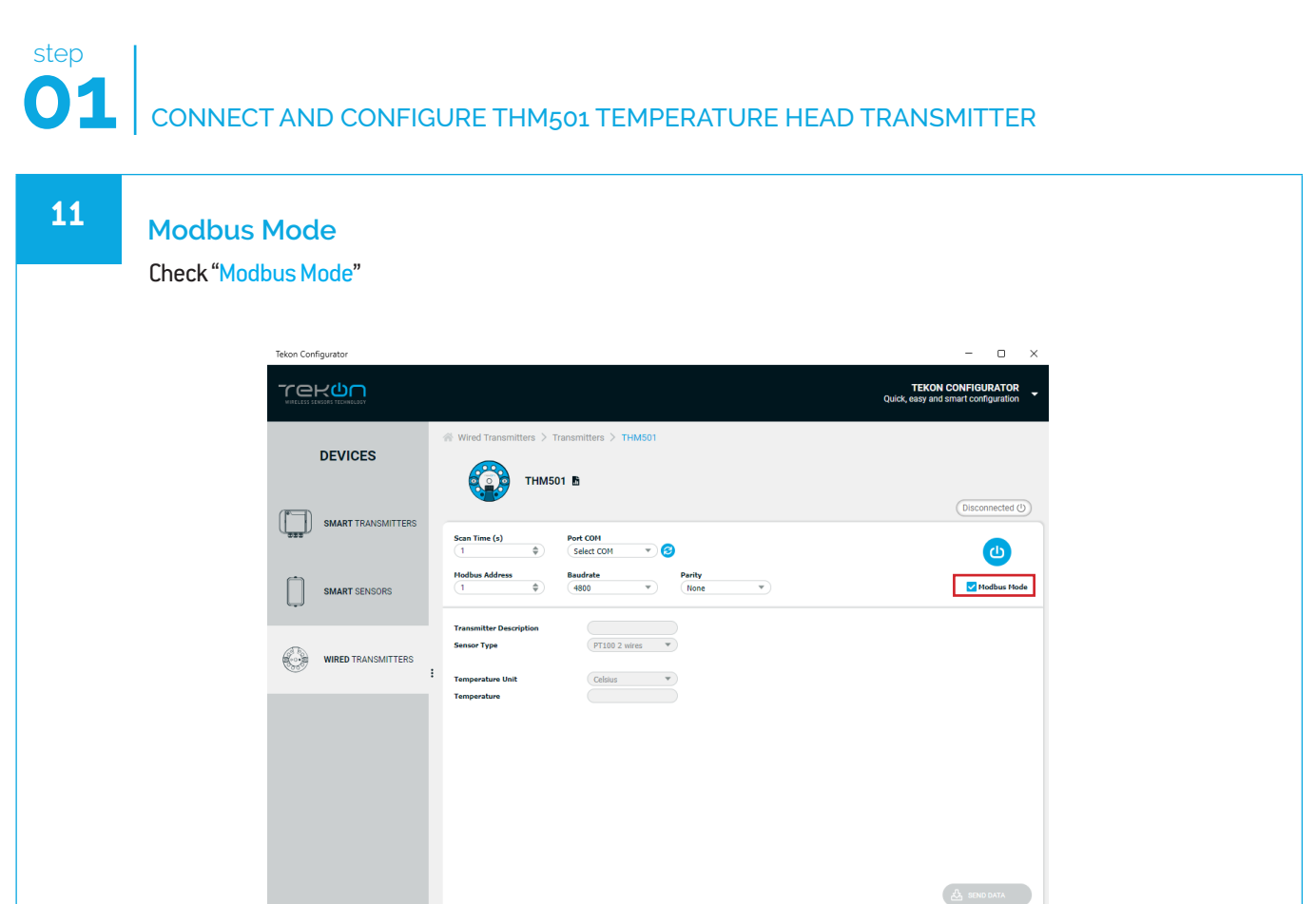

12

Check that the settings for: Modbus Address, Baudrate and Parity, are the same as those defined in configuration mode. To conect click on (1)

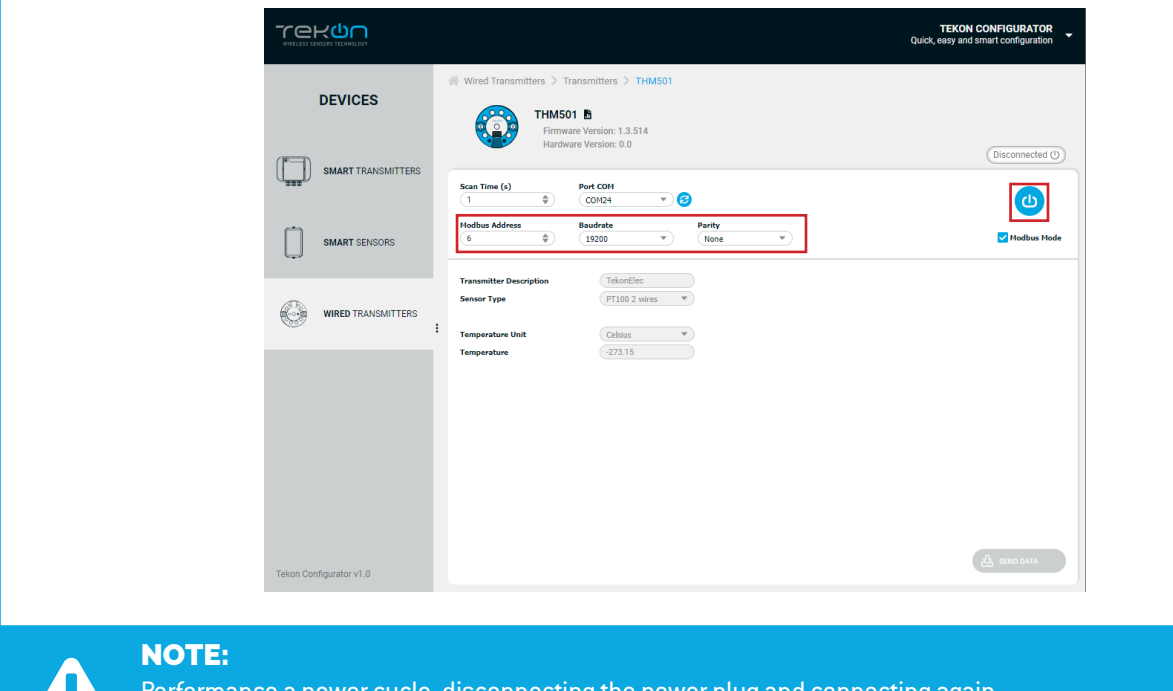

Performance a power cycle, disconnecting the power plug and connecting again. You have a 10 secons window to entry in configuration mode.

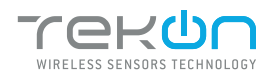

# **O1** CONNECT AND CONFIGURE THM501 TEMPERATURE HEAD TRANSMITTER

| 13 | When the software connect                                                 | is to the device, the " <i>Connected</i> " message will be displayed.                                                                                                    |
|----|---------------------------------------------------------------------------|----------------------------------------------------------------------------------------------------|
|    |                                                                           | TEKON CONFIGURATOR Quick, easy and smart configuration                                                                                                    |
|    | DEVICES                                                                   | Wired Transmitters > Transmitters > THM501 THM501  Firmware Version: 1.3.514 Hardware Version: 0.0 Connected ©                                                                                                    |
|    | SMART TRANSMITTERS                                                        | Scan Time (s)         Part COH           1         •         COM0.4         •         C           Hodsus Address         Baudrate         Parity         C         C           6         •         132200         •         None         •         C |
|    | WIRED TRANSMITTERS                                                        | Transmitter Description     TekonElec       Sensor Type     FT100.2 wires       I     Temperature       Temperature     4273.15                                                                                                    |
|    |                                                                           |                                                                                                    |
|    | Tekon Configurator v1.0                                                   | A SING DATA                                                                                                    |
|    | <b>NOTE:</b><br>If the software is unable to<br>connected, go back to the | connect to the device, the <u>connecton Falled</u> status is displayed. If it hasn't previous steps and check the port COM.                                                                                                    |

14

Read the temperature value using the Modbus protocol. The value of temperature is 32-bit format and is available in register 23 accessed through the Read Holding Registers function (FC = 03).

|                         | Quide Wired Transmitters > Transmitters > THM501                                                                                                    | TEKON CONFIGURATOR |
|-------------------------|----------------------------------------------------------------------------------------------------|--------------------|
| SMART TRANSMITTERS      | Firmware Version: 1.3.514<br>Hardware Version: 0.0<br>Scan Time (o) POINT<br>1 0 CON                                                                     |                    |
| SMART SENSORS           | Hodbus Address         Basdrate         Parity           (6)         19200         None         None           Transmitter Description         TelsoElec | Modbus Hode        |
|                         | Sensor Type         IP100 2 mires         V           E         Temperature Unit         Celsus         V           Temperature         -273.15          |                    |
|                         |                                                                                                    |                    |
|                         |                                                                                                    |                    |
| Tekon Configurator v1.0 |                                                                                                    | ل SEND DATA        |

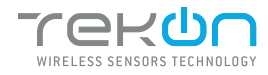

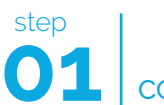

#### CONNECT AND CONFIGURE THM501 TEMPERATURE HEAD TRANSMITTER

| MODBUS TABLE (HOLDING REGISTERS) |         |                  |                                              |  |
|----------------------------------|---------|------------------|----------------------------------------------|--|
| Description                      | Address | Туре             | Values                                       |  |
| Acquisition mode configuration   | 15      | UINT16           | 3 - PT100 2W<br>4 - PT100 3W<br>5 - PT100 4W |  |
| Temperature format configuration | 18      | UINT16           | 1 - °C<br>2 - °F<br>3 - K                    |  |
| Temperature value                | 23      | DOUBLE32 (CD AB) |                                              |  |

#### **TEKON ELECTRONICS**

a brand of Bresimar Automação S.A.

Quinta do Simão 3800-230 Aveiro PORTUGAL

P.: +351 234 303 320 M.: +351 933 033 250 E.: sales@tekonelectronics.com